# How to remotely view IP Surveillance cameras that are behind a router or a gateway?

For each camera that resides behind a router or a gateway, several ports must be forwarded by the router to obtain video and audio (if your camera supports audio). The default ports are:

### DCS-2000 and DCS-2100+ cameras:

- 80 (TCP) HTTP Port (allows access to web-configuration and transmits video if other ports are not forwarded);
- 5001 (TCP/UDP) Control Channel Port (used to synchronize audio and video);
- 5002 (TCP/UDP) Audio Channel Port (transmits synchronized audio);
- 5003 (TCP/UDP) Video Channel Port (transmits synchronized video);

## DCS-2120 camera:

- 80 (TCP) HTTP Port (allows access to web-configuration and transmits video if other ports are not forwarded);
- 554 (TCP/UDP) RTSP Streaming (used for audio and video streaming to mobile phones);

## DCS-3200-series, DCS-5300-series and DCS-6600-series cameras:

- 80 (TCP) HTTP Port (allows access to web-configuration and transmits video if other ports are not forwarded);
- 5001 (TCP/UDP) Control Channel Port (used to synchronize audio and video);
- 5002 (TCP/UDP) Audio Channel Port (transmits synchronized audio);
- 5003 (TCP/UDP) Video Channel Port (transmits synchronized video);

### DCS-G900 camera:

 80 (TCP) HTTP Port (allows access to web-configuration and transmits video if other ports are not forwarded); These port numbers will need to be changed in the camera configuration on each additional camera that is added behind the router. Port numbers can be changed from the **Advanced** > **Network** screen.

| D-Link<br>Building Hickneiks for Progle               |                                                                                                    | DCS-2000<br>Audio Internet Camera  | a          |
|-------------------------------------------------------|----------------------------------------------------------------------------------------------------|------------------------------------|------------|
| Network<br>Video<br>Image Setting<br>Hotion Detection | Home       Advanced         Primary FTP passive mode       2nd FTP server         2nd FTP server       2nd FTP user name         2nd FTP password       2nd FTP password         2nd FTP password       2nd FTP password         2nd FTP password       2nd FTP password         2nd FTP password       2nd FTP password         2nd FTP password       2nd FTP password         Secondary FTP passive mode       400 FTP         HTTP       80         Streaming       Control channel port       500         Video channel port       500         Audio channel port       500 | Audio Internet Camera Tools Status | a<br>Help  |
|                                                       | I improve audio quality in low bar                                                                                                    | Apply Ca                           | 3<br>Incel |

NOTE: Some ISP's may block access on port 80. In this case you can setup your camera on a different port (e.g. 8888) and open this port in your router. To access the camera through a port different from default, you need to add colon (:) and the port number to the http://address (e.g. http://63.116.231.25:8888).

**Practical Example**: Three DCS-2000s are behind a DI-604. The router has a public IP address (WAN) of 63.116.231.25 and an internal (LAN) IP address of 192.168.0.1.

Camera 1 IP address: 192.168.0.10 Ports: 80, 5001, 5002 and 5003 Camera 2 IP address: 192.168.0.20 Ports: 81, 6001, 6002 and 6003 Camera 3 IP address: 192.168.0.30 Ports: 82, 7001, 7002 and 7003 Each set of four ports must be forwarded to the respective IP address. Set-up for Camera 1 inside a DI-604 ´s configuration is shown below:

| g Networks for People              |                                                                                          |                                                                   | D<br>Ethernet B                                   | I-604<br>Iroadband                                                                    | Router                                                           |      |  |
|------------------------------------|------------------------------------------------------------------------------------------|-------------------------------------------------------------------|---------------------------------------------------|---------------------------------------------------------------------------------------|------------------------------------------------------------------|------|--|
|                                    | Home                                                                                     | Advanced                                                          | Tools                                             | Status                                                                                | He                                                               | lp   |  |
|                                    | Virtual Server<br>Virtual Server is used to allow Internet users access to LAN services. |                                                                   |                                                   |                                                                                       |                                                                  |      |  |
| Virtual Server                     |                                                                                          | 💿 Enabled 🔘 D                                                     | isabled                                           |                                                                                       |                                                                  |      |  |
|                                    | Name                                                                                     | Virtual Server HT                                                 | TP                                                | Clear                                                                                 |                                                                  |      |  |
| Applications                       | Private IP                                                                               | 192.168.0.10                                                      | 1                                                 |                                                                                       |                                                                  |      |  |
|                                    | Protocol Type                                                                            | TCP 🔽                                                             | -                                                 |                                                                                       |                                                                  |      |  |
| Tillions                           | Private Port                                                                             | 80                                                                |                                                   |                                                                                       |                                                                  |      |  |
| Filters                            | Private Polt                                                                             | 00                                                                |                                                   |                                                                                       |                                                                  |      |  |
|                                    | Public Port                                                                              | 80                                                                |                                                   |                                                                                       |                                                                  |      |  |
| Firewall                           | Schedule                                                                                 | <ul> <li>Always</li> </ul>                                        |                                                   |                                                                                       |                                                                  |      |  |
|                                    |                                                                                          | O From time 0                                                     | 1 💙 : 00 💙 Al                                     | vi 💙 to 01 💙 :                                                                        | 00 🔽 AM                                                          | ~    |  |
| DMZ                                |                                                                                          | day St                                                            | un 💌 to Sun 🛉                                     | ~                                                                                     |                                                                  |      |  |
| - Civitz                           |                                                                                          |                                                                   |                                                   |                                                                                       |                                                                  |      |  |
|                                    |                                                                                          |                                                                   |                                                   |                                                                                       | A 63                                                             | 0    |  |
|                                    |                                                                                          |                                                                   |                                                   |                                                                                       |                                                                  |      |  |
|                                    | Virtual Server                                                                           | e Liet                                                            |                                                   | Ar                                                                                    | unly Concel                                                      | Helo |  |
|                                    | Virtual Server                                                                           | s List<br>Priv                                                    | ate IP P                                          | rotocol                                                                               | Schedule                                                         | Help |  |
|                                    | Virtual Server<br>Name                                                                   | s List<br>Priv<br>ver FTP 0.0.                                    | ate IP P<br>0.0 T                                 | Ap<br>Protocol<br>CP 21/21                                                            | Schedule<br>always                                               | Help |  |
|                                    | Virtual Server<br>Name                                                                   | s List<br>Priv<br>rer FTP 0.0.<br>rer HTTP 0.0.                   | ate IP P<br>0.0 T<br><mark>0.0 T</mark>           | Ar<br>Protocol<br>CP 21/21<br>CP 80/80                                                | Schedule<br>always<br>always                                     | Help |  |
|                                    | Virtual Server<br>Name<br>Virtual Server<br>Virtual Server<br>Virtual Server             | s List<br>Priv<br>ver FTP 0.0.<br>ver HTTP 0.0.<br>ver HTTPS 0.0. | ate IP P<br>0.0 T<br>0.0 T<br>0.0 T               | As<br>Protocol<br>CP 21/21<br>CP 80/80<br>CP 443/443                                  | Schedule<br>always<br>always<br>always<br>always                 | Help |  |
|                                    | Virtual Server<br>Name<br>Virtual Sen<br>Virtual Sen<br>Virtual Sen                      | s List<br>Priv<br>Ner FTP 0.0.<br>Ner HTTP 0.0.<br>Ner HTTPS 0.0. | ate IP F<br>0.0 T<br><mark>0.0 T</mark><br>0.0 T  | Ag<br>Protocol<br>CP 21/21<br>CP 80/80<br>CP 443/443                                  | Schedule<br>always<br>always<br>always                           | Help |  |
|                                    | Virtual Server<br>Name<br>Virtual Serv<br>Virtual Serv<br>Virtual Serv                   | s List<br>Priv<br>ler FTP 0.0.<br>ler HTTP 0.0.<br>ler HTTPS 0.0. | ate IP F<br>0.0 T<br>0.0 T<br>0.0 T               | Ar<br>Protocol<br>CP 21/21<br>CP 80/80<br>CP 443/443                                  | Schedule<br>always<br>always<br>always                           | Help |  |
| )-Link                             | Virtual Server<br>Name<br>Virtual Server<br>Virtual Server<br>Virtual Server             | s List<br>Priv<br>rer FTP 0.0.<br>rer HTTP 0.0.<br>rer HTTPS 0.0. | ate IP F<br>0.0 T<br>0.0 T<br>0.0 T               | Ar<br>Protocol<br>CP 21/21<br>CP 80/80<br>CP 443/443<br>DI-604                        | Schedule<br>always<br>always<br>always<br>always                 | Help |  |
| D-Link<br>ding Networks for People | Virtual Server<br>Name<br>Virtual Serv<br>Virtual Serv<br>Virtual Serv                   | s List<br>Priv<br>Per FTP 0.0.<br>Per HTTP 0.0.<br>Per HTTPS 0.0. | ate IP F<br>0.0 T<br>0.0 T<br>0.0 T<br>0.0 T      | Ar<br>Protocol<br>CP 21/21<br>CP 80/80<br>CP 443/443<br>DI-604<br>Proadband           | Schedule<br>always<br>always<br>always<br>always<br>always       | Help |  |
| )-Link<br>ding Networks for People | Virtual Server<br>Name<br>Virtual Server<br>Virtual Server<br>Virtual Server             | s List<br>Priv<br>Ver FTP 0.0.<br>Ver HTTP 0.0.                   | ete IP F<br>0.0 T<br>0.0 T<br>0.0 T<br>Ethernet E | Ar<br>Protocol<br>CP 21/21<br>CP 80/80<br>CP 443/443<br>DI-604<br>Proadband           | Schedule<br>always<br>always<br>always<br>always<br>Router       | Help |  |
| D-Link<br>drag Networks for Progle | Virtual Server<br>Name<br>Virtual Serv<br>Virtual Serv<br>Virtual Serv                   | s List<br>Priver FTP 0.0.<br>Ner HTTP 0.0.                        | ate IP F<br>0.0 T<br>0.0 T<br>0.0 T<br>Ethernet E | Ar<br>Protocol<br>CP 21/21<br>CP 80/80<br>CP 443/443<br>DI-604<br>Proadband<br>Status | poply Cancel<br>Schedule<br>always<br>always<br>always<br>Always | Help |  |

| ing recovers to reque | Ethernet Broadband Ro                                                                                                    |                                                   |                         |                          |                                  |  |
|-----------------------|----------------------------------------------------------------------------------------------------|---------------------------------------------------|-------------------------|--------------------------|----------------------------------|--|
|                       | Home                                                                                                    | Advanced                                          | Tools                   | Status                   | Help                             |  |
| Virtual Server        | Firewall Rules                                                                                                    | s<br>can be used to allow o<br>Enabled O Disabled | r deny traffic fro<br>d | m passing through        | the DI-604.                      |  |
| Applications          | Name         Camera 1B         Clear           Action              Allow O Deny<br>Interface IP Range Start IP Range End         Protocol         Port Range |                                                   |                         |                          |                                  |  |
| Filters               | Destination L/<br>Schedule                                                                                                    | N  192.168.0.10 Always From time 00               |                         |                          | - 5003                           |  |
| DMZ                   |                                                                                                    | day Sun 💌                                         | to Sun 💌                | <u>ر موارد موارد</u>     | 3 3                              |  |
|                       | Firewall Rules                                                                                                    | s List                                            | Source                  | Destination              | Protocol<br>Protocol             |  |
|                       | I Allow All<br>I Deny De<br>I Allow De                                                                                                    | iow to Ping WAN port<br>fault<br>fault            | WAN,*<br>*,*<br>LAN,*   | LAN,192.168.0.1<br>LAN,* | ICMP,8 P<br>IP (0),*<br>IP (0),* |  |

This will need to be done for each camera and their respective ports.

To contact these cameras from a remote location (across the Internet), use the Public IP address (WAN) of the router along with the appropriate web port. Using the above example:

To remotely contact camera 1 with Internet Explorer, enter http://63.116.231.25:80 To remotely contact camera 2 with Internet Explorer, enter http://63.116.231.25:81 To remotely contact camera 3 with Internet Explorer, enter http://63.116.231.25:82

These cameras can also be contacted remotely with IP surveillance (included software).

**Step 1** Launch the Monitor application and choose **Function Menu** > **Camera Configurations**.

| Hard Disk St               | atus              |           |   |  |  |  |  |
|----------------------------|-------------------|-----------|---|--|--|--|--|
| Usage: 24%                 |                   |           |   |  |  |  |  |
| FreeSpace: 29672004 KBFull |                   |           |   |  |  |  |  |
| Functi                     | Function Menu 🛛 🕲 |           |   |  |  |  |  |
| Camera C                   | onfigration .     |           | l |  |  |  |  |
| Global Set                 | tings             |           |   |  |  |  |  |
| Backup                     |                   |           |   |  |  |  |  |
| Full Screen                | n                 | Alt+Enter | l |  |  |  |  |
| About                      |                   |           |   |  |  |  |  |
|                            |                   |           | 1 |  |  |  |  |
| 8 1                        |                   | 12        |   |  |  |  |  |
|                            |                   |           |   |  |  |  |  |
| 12 1                       |                   | 16        |   |  |  |  |  |
|                            | 1 8               |           |   |  |  |  |  |
|                            |                   |           |   |  |  |  |  |

Step 2 Enter the routers Public IP address and port number in the IP address field in the top left corner.

| С | Configuration                      |       |         |     |      |   |      |  |
|---|------------------------------------|-------|---------|-----|------|---|------|--|
| L | Local Settings                     |       |         |     |      |   |      |  |
|   |                                    |       | x       |     | a,   |   | 0    |  |
|   | Insert                             | 0     | )elete  |     | Pass |   | Stop |  |
|   |                                    | Inse  | rt Chan | nel |      |   |      |  |
|   | IP: 6                              | З.    | 116 .   | 23  | . 12 | 5 | 80   |  |
|   | Show V                             | Vindo | w Optic | ons |      |   |      |  |
|   | Moti                               | on    | 00      | )n  |      |   |      |  |
|   | Alert                              |       |         |     |      |   |      |  |
|   | Alert Settings                     |       |         |     |      |   |      |  |
|   | Enable Motion Detect 🥅 Alert 🔲 Rec |       |         |     |      |   |      |  |
|   | Enable Digital Input 🔽 Alert 🔽 Rec |       |         |     |      |   |      |  |
|   | Digital Input Alert when 🔿 Hi 💽 Lo |       |         |     |      |   |      |  |
|   | Record 5 🗧 seconds after alert     |       |         |     |      |   |      |  |

Step 3 Click the Insert button directly above.

Step 4 Click Save.